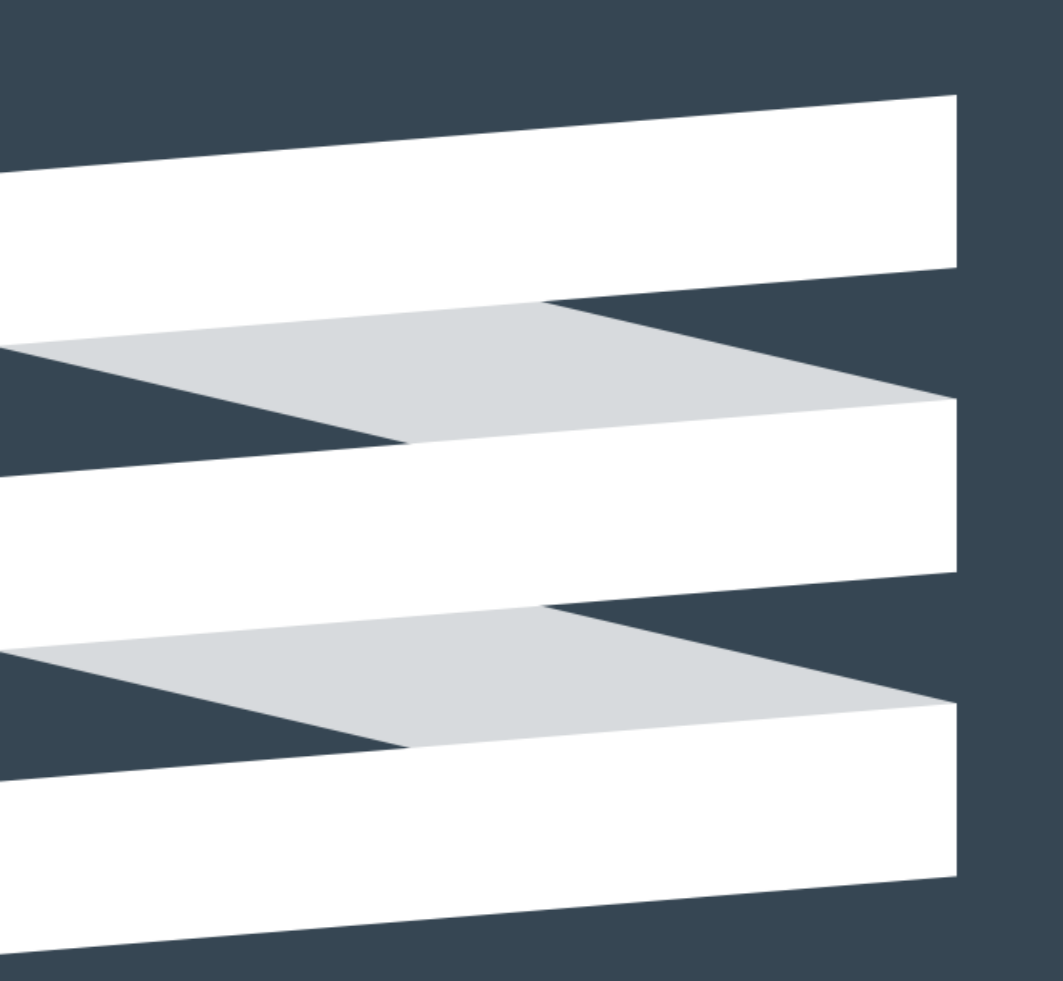

# Energiatehokkuussopimusten vuosiraportointi –webinaariin

Saara Elväs, Motiva Jaana Federley, Motiva Erika Rikberg, Motiva

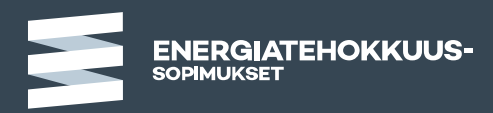

## Esityksen sisältö

- Vuosiraportointi lyhyesti
  - yleiskatsaus raportointiin, käyttäjäoikeuksiin ja raportoitaviin tietoihin
  - energiatiedot
- Vinkkejä seurantajärjestelmän käyttöön
  - Mitä kannattaa muistaa järjestelmää käyttäessä
- Toimenpiteiden raportointi ja tavoitteen saavuttaminen
  - toimenpiteiden raportointi
  - Palautetieto

Raportoinnissa ei muutoksia viime vuoteen verrattuna!

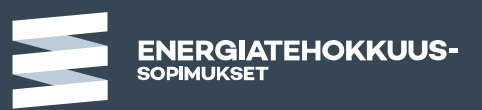

## Vuosiraportointi lyhyesti

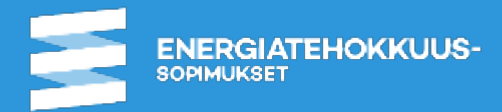

#### Energiatehokkuussopimuksen raportointivelvoite

- Sopimukseen liittyessään kunnat sitoutuvat vuosittaiseen raportointiin.
- Raportointi edellisen vuoden tiedoista tulee tehdä aina huhtikuun loppuun mennessä.
- Kuntien vuosiraportointi koostuu kahdesta osasta
  - www-pohjaiseen seurantajärjestelmään tehtävästä raportoinnista (www.seurantajarjestelma.fi)
    - energiankäyttöä tehostavat toimenpiteet ja niiden energiansäästövaikutus (MWh/a)
    - muiden sopimuksen velvoitteena olevien toimien toteutuminen (nk. jatkuvan parantamisen osio)
    - muu kuin rakennusten energiankulutus
  - Excel-muotoisesta kulutustilastosta (Kulutustilasto.xls)
    - kunnan omistamien rakennusten energiankulutus
    - täytetty Excel tiedosto lähetetään osoitteeseen seuranta-apu@motiva.fi.

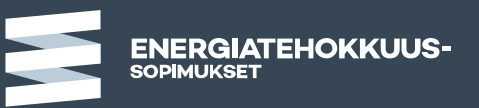

#### Energiatehokkuussopimusten seurantajärjestelmä

Järjestelmä, tietojen kopioituminen, tallentaminen

- Seurantajärjestelmä löytyy osoitteesta www.seurantajarjestelma.fi
- Seurantajärjestelmässä on näkyvillä myös kaikki aiemmin raportoidut tiedot.
  - Edellisten vuosien vuosiraportit katseltavissa.
- Osa tiedoista kopioituu edellisen vuoden vuosiraportilta seuraavalle vuosiraportille.
  - Tiedot tulee tällöin tarkistaa ja tehdä tarvittavat lisäykset.
- Raportoidusta tiedosta on saatavilla yhteenvetoja yritys- ja toimipaikkatasolla.
  - Palautetieto nimiset raportit seurantajärjestelmän hakemistopuussa.
- Vuosiraportti näkyy ylläpidossa keskeneräisenä siihen asti kun se on merkitty hyväksytyksi vuosiraportin Hallinta-välilehdellä.

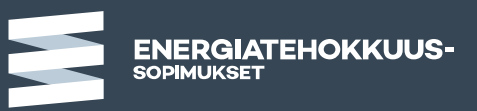

#### Vuosiraportoinnin rakenne seurantajärjestelmässä

- Raportoinnin rakenne riippuu sopimukseen liitetystä toiminnasta.
  - Jokaiselle liittyjälle luodaan aina nk. perusraportti, jolla raportoidaan energiankulutusta, toimenpiteitä ja muiden sopimusvelvoitteiden seurantaan liittyvä jatkuvan parantamisen osio.
  - Lähtökohtaisesti myös kaikille sopimuksen piiriin liitetyille liikelaitoksille luodaan oma raportointiyksikkö, joka vaihtelee raportoitavan toiminnan mukaan.
  - Mikäli kunnalla on yli 500 asuntoa ja asuinrakennukset kuuluvat KETS sopimukseen, raportoidaan ne omalla raporttipohjalla. Asuinrakennuksille raportoidaan samat tiedot kuin VAETS sopimukseen liitetyille asuinrakennuksille.
- Kaikille raportointiyksiköille voi nimetä oman raportointivastuuhenkilön.

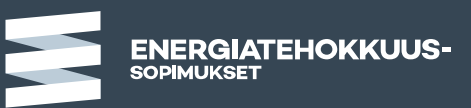

## Raportoinnin vastuuhenkilöt

- Liittymissopimuksessa nimetään
  - 1) Energiatehokkuussopimuksen vastuuhenkilö ja
  - 2) Energiatehokkuussopimuksen yhdyshenkilö
- Lisäksi liittyjä voi nimetä
  - 3) raportointiyksikkö/toimipaikka kohtaiset vastuuhenkilöt, jotka vastaavat oman raportointiyksikkönsä vuosiraportoinnista (pyyntö seuranta-apuun)
  - 4) muun henkilön jolle haluaa raportointiin liittyvät viestit (vuosiraportilla, liittyjä ylläpitää)
  - 5) oman vastuuhenkilön kulutustilaston tiedoille (kulutustilastolomakkeella, liittyjä ylläpitää)
- Raportointiin liittyvät viestit lähtevät Motivasta ensisijaisesti tasoille 2-5
- Viimekädessä vastuu sopimustoiminnan toimeenpanosta ja näin myös vuosiraportoinnista on sopimuksen vastuuhenkilöllä (1)
  - Puuttuvasta vuosiraportoinnista tieto vastuuhenkilölle

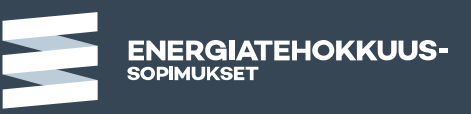

#### Käyttöoikeudet seurantajärjestelmään

- Seurantajärjestelmään kirjaudutaan omilla henkilökohtaisilla tunnuksilla.
- Energiatehokkuussopimusten seurantajärjestelmässä kahden tasoisia käyttöoikeuksia:
  - Sopimustason käyttöoikeudet: Sopimustason käyttöoikeuksilla pääsee käsiksi kaikkiin kunnan ja sen raportointiyksiköiden tietoihin. Sopimusvastuuhenkilölle ja sopimusyhdyshenkilöille luodaan sopimustason käyttöoikeudet.
  - Toimipaikkatason käyttöoikeudet: Toimipaikkatason tunnuksilla pääsee tarkastelemaan valittujen raportointiyksiköiden tietoja, mutta ei sopimustason tietoja. Liikelaitosten toimipaikan/raportointiyksikön vastuuhenkilölle luodaan oletuksena toimipaikkatason käyttöoikeudet.
- Seurantajärjestelmään voi antaa käyttöoikeudet myös muille kuin sopimus- ja toimipaikkavastuuhenkilöille.
  - Käyttöoikeudet voidaan myöntää joko sopimus- tai toimipaikkatasolle.
  - Muut käyttöoikeudet voivat olla joko kirjoitus- tai lukuoikeuksia.

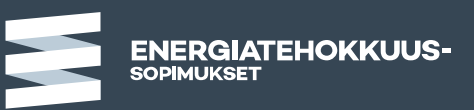

#### Käyttöoikeuksien voimassaolo ja vaihtaminen

- Energiatehokkuussopimusten seurantajärjestelmään kerran myönnetyt tunnukset eivät automaattisesti vanhene.
- Tästä syystä onkin tärkeää tarkistaa, että kaikilla tarvittavilla henkilöillä on käyttöoikeudet ja toisaalta, että käyttöoikeuksia ei ole esim. työpaikkaa vaihtaneilla henkilöillä.
- Mikäli haluatte lakkauttaa käyttäjätunnukset, tulee siitä aina ilmoittaa seurantajärjestelmän ylläpitoon seuranta-apu@motiva.fi. Myös uusia käyttäjätunnuksia pyydetään samasta osoitteesta. Käyttäjätunnuksia muutettaessa liitä sähköpostiin aina seuraavat tiedot:
  - Sopimus (KETS) ja sopimuksenne numero
  - Liittyjän (kunta/kuntayhtymä) nimi
  - Toimipaikan/raportointiyksikön nimi, jota muutos koskee
  - Mahdollisesti poistettavan ja/tai uuden vastuuhenkilön nimi ja sähköpostiosoite
- HUOM! Pyynnöt uusille käyttäjätunnuksille tulee aina tulla sopimuksen vastuuhenkilöltä tai yhteyshenkilöltä.

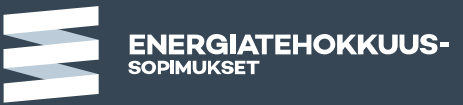

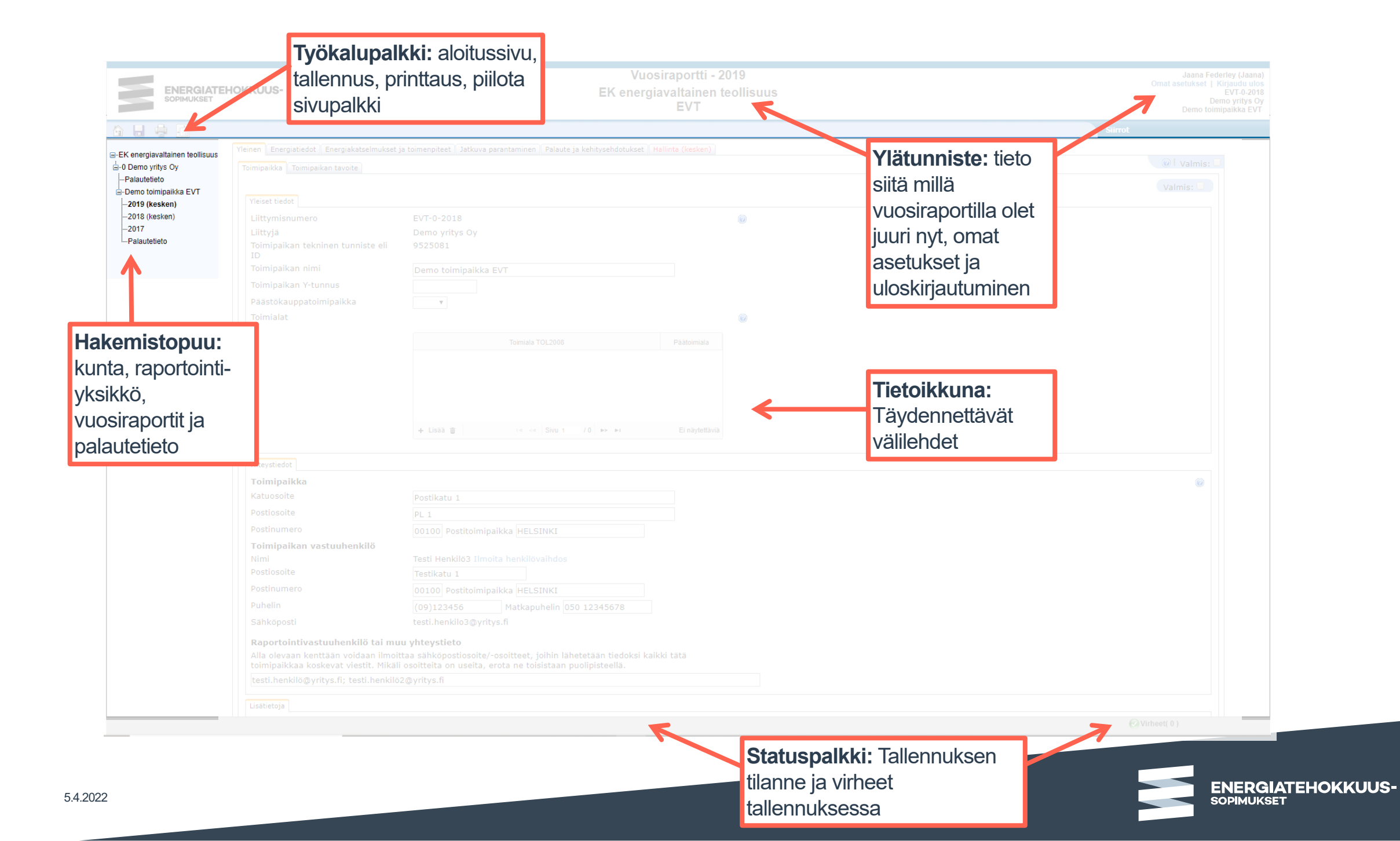

#### Hallinta-välilehti

| ENERGIATEH<br>SOPIMUKSET                                     | IOKKUUS-                                                                                                    |                                                            | Vuosiraportti - 2018<br>EK energiavaltainen teollisuus<br>EVT                                                    |  |  |  |
|--------------------------------------------------------------|----------------------------------------------------------------------------------------------------|------------------------------------------------------------|----------------------------------------------------------------------------------------------------|--|--|--|
| 🟠 🔒 💩 値                                                      |                                                                                                    |                                                            |                                                                                                    |  |  |  |
| ⊒-EK energiavaltainen teollisuus                             | Yleinen       Energiatiedot       Energiakatselmukset ja toimenpiteet       Jatkuva         Vuosiraportin hyväksymis- ja tarkastusmenettely       @         Merkitse       "Hyväksytty" ruksi, kun koko vuosiraportti on toim                                                                                      | parantaminen Palaute ja kehit<br>paikan osalta valmis. Täm | tysehdotukset Hallinta (kesken)<br>än jälkeen raportin tietoja ei pääse enää muokkaamaan.                        |  |  |  |
| <b>2018 (kesken)</b><br>2017<br>Palautetieto<br>Palautetieto | Yllapito (seuranta-apu@motiva.fi) voi pyynnosta avata nyvä<br><b>Hyväksytty</b><br>Raportoija merkitsee raportin hyväksytyksi kun kaikki<br>tiedot on raportoitu ja raportti on valmis tarkastukseen<br>Hyvaksytty pvm                                                                                             | ksytyn vuosiraportin viela                                 | Raportoija merkitsee kun kaikki<br>tiedot on tallennettu                                                         |  |  |  |
|                                                              | Tarkastettu<br>Raportin tarkastaja merkitsee raportin tarkastetuksi, kun<br>kaikki tiedot on käyty läpi eikä niissä ole enää huomautettavaa<br>Korjattavana<br>Raportin tarkastaja merkitsee raportin tarvittaessa korjattavaksi ja<br>ilmoittaa raportoijalle sähköpostilla mitä korjauksia/täydennyksiä odotetaa |                                                            | Motiva merkitsee kun vuosiraportti ei<br>vaadi korjauksia (tarkastettu) tai jos<br>korjauksia pitää vielä tehdä. |  |  |  |
|                                                              | Korjauksen takaraja<br><b>Korjattu</b><br><i>Raportoija merkitsee korjattavana olevan raportin</i><br><i>korjatuksi, kun hän on täydentänyt korjauspyynnön puutteet</i><br>Korjattu pvm                                                                                                    | • •                                                        | Raportoija merkitsee kun pyydetyt korjaukset on tehty.                                                           |  |  |  |
|                                                              | Ei raportoitu<br>Yhteenveto välilehdistä joita ei ole merkitty valmiiksi@                                                                                                    |                                                            |                                                                                                    |  |  |  |

**Huom!** Ruksin merkitsemisen jälkeen pitää vielä tallentaa!

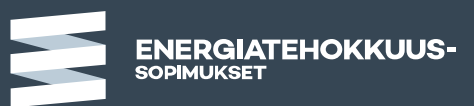

# Energiatiedot

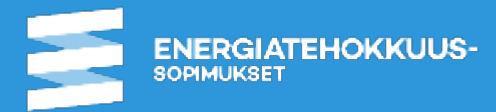

# Energiatiedot raportoidaan sopimukseen liitetystä energiankulutuksesta

- Liittymisdokumentilla\* on ilmoitettu mitä toimintaa sopimuksen piiriin liitetään
- Vuosiraportilla raportoidaan energiankulutus tälle sopimustoiminnan piiriin liitetylle energiankäytölle
- Energiatukea tavanomaisen teknologian investointeihin voi saada vain sopimustoimintaan liitettyyn energiankäyttöön kohdistuviin toimiin

#### 2.1 Liittyjän palvelurakennusten energiankäyttö

Liittyjän palvelurakennuksia ovat kaikki muut pa energiankäyttö ja laajuustiedot on ilmoitettu liit

| Lämpö                     | MWh            |
|---------------------------|----------------|
| Sähkö                     | MWh            |
| Polttoaineet <sup>3</sup> | MWh            |
| Yhteensä                  | MWh            |
| Rakennustilavuus          | m <sup>3</sup> |
| Pinta-ala                 | m <sup>2</sup> |

#### 2.2 Liittyiän asuinrakennusten energiankäyttö Liittyiän osittain tai kokonaan omistamien vuokra-asuntoyhtiöiden ja asumisoikeusyhtiöiden määrä Osittain omistamat vuokra-asuntovhtiöt ja asumisoikeusvhtiöt Ikm vhteensä Kokonaan omistamat vuokra-asuntoyhtiöt ja asumisoikeusyhtiöt lkm vhteensä Liittyiä liittää asuinrakennusten energiankäytön Kunta-alan energiatehokkuussopimukseen, kun asuntoien<sup>4</sup> lukumäärä on yhteensä alle 500.<sup>5</sup> Liittyjän asuntojen lukumäärä on alle 500 ja niiden energiankäyttö ja laajuustiedot ilmoitetaan alla Asuntoja<sup>4</sup> vhteensä alle 500 – asuinrakennusten energiankäyttö ja laajuustiedot Lämpö MWh MWh Sähkö MWh Polttoainee (hteensa MWH Pakennustilavu

Liittyjän asuntojen<sup>1</sup> lukumäärä on **alle** 500, mutta energiankäyttö sisältyy kohdan 2.1 energiankäyttöön [ Liittyjän asuntojen<sup>1</sup> lukumäärä on **yli** 500 ja energiankäyttö ja laajuustiedot ilmoitetaan kohdassa 4.1<sup>4</sup> [ Liittyjällä ei ole asuntoja<sup>2</sup>

Liittyjän osittain tai kokonaan omistamien vuokra-asuntoyhtiöiden ja asumisoikeusyhtiöiden asuntojen energiankäyttö liitetään ensisijaisesti Kiinteistöälan energiatehokkuussopimuksen vuokraasuntoyhteisöjä koskevaan toimenpideohjelmaan (VAETS), kun liittyjän asuntoja on yli 500.<sup>36</sup> Liittyiä on liittämyliittää Liittyiän osittain tai kokonaan omistamat vuokra-asuntovihtö ia

#### 2.3 Kunnan muu energiankäyttö<sup>7</sup>

| Lämpö                     | MWh |
|---------------------------|-----|
| Sähkö                     | MWh |
| Polttoaineet <sup>3</sup> | MWh |
| Yhteensä                  | MWh |

#### Kunnan muu energiankäyttö edellä sisältää:

| Katu- ja muu ulkovalaistus            |                    |            |
|---------------------------------------|--------------------|------------|
| Joukkoliikenne                        |                    |            |
| Omat kuljetukset                      |                    |            |
| Työkoneet                             |                    |            |
| Vesihuolto                            | Vesihu<br>se ei si | oll<br>sāl |
| Jätehuolto                            | energia<br>Elinkei | ani<br>no  |
| Energiantuotanto, siirto ja<br>jakelu | Voidaa<br>energia  | n I<br>ani |
| Muu                                   | Mikä:              |            |
|                                       |                    |            |

#### 2.4 Kuntapalveluja<sup>8</sup> tuottavien yhtiöiden tai liikelaitosten energiankäyttö

Kuntapalveluja tuottavien yhtiöiden tai liikelaitosten energiankäyttö sisältää:

| Vesihuolto<br>Jätehuolto | Satamat<br>Ruokapalvelut |  |
|--------------------------|--------------------------|--|
| Joukkoliikenne           | Työterveys               |  |
| Muu(t)                   | Mikā(mitkā):             |  |

Asuntoja<sup>4</sup> yhteensä yli 500 – asuinrakennusten energiankäyttö ja laajuustiedot

asumisoikeusyhtiöt Kiinteistöalan energiatehokkuussopimuksen vuokra-asuntoyhteisöiä

Liittyiä ei ole liittänyt/ei liitä Liittyiän osittain tai kokonaan omistamia vuokra-asuntoyhtiöitä ja

asumisoikeusyhtiöitä Kiinteistöalan energiatehokkuussopimuksen vuokra-asuntoyhteisöjä koskevaan toimenpideohielmaan (VAETS) ja sisällyttää kohdan 4.1 energiankäytön Kunta-alar

4.1 Vuokra-asunnot, vuokra-asuntoyhtiöt ja asumisoikeusyhtiö

energiatehokkuussopimuksen mukaiseen tavoitteeseen

| Lämpö                     | MWh            |
|---------------------------|----------------|
| Sähkö                     | MWh            |
| Polttoaineet <sup>3</sup> | MWh            |
| Yhteensä                  | MWh            |
| Rakennustilavuus          | m <sup>3</sup> |
| Pinta-ala                 | m²             |

koskevaan toimenpideohielmaan (VAETS).

Pinta-ala

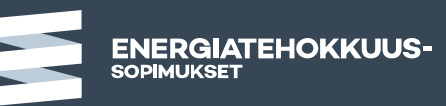

# Vuosiraportilla kysyttävät energiatiedot ja raportointiyksiköt liittymistietojen perusteella

- KETS liittymisdokumentilla kysytään kunnan energiankulutuksesta
  - 2.1 Palvelurakennukset -> Energiatiedot/Rakennukset (Kulutustilasto)
  - 2.2 Asuinrakennukset (<500 asuntoa) -> Energiatiedot/Rakennukset (Kulutustilasto)
  - 2.3 Muu energiankäyttö > Energiatiedot/ Muut välilehdet
  - 2.4 Yhtiöt/liikelaitokset > Oma raporttipohja
  - 4.1 Vuokra-asunnot (>500 asuntoa) -> Vuokra-asuntoyhteisöjen (VAETS) raportti
    - Joko vuokra-asuntojen liittäminen kiinteistöalan energiatehokkuussopimukseen vuokra-asuntoyhteisöjen (VAETS) toimenpideohjelmaan (suositus) tai
    - VAETS raporttipohjan luominen kunnan raportointiin
    - Yli 500 vuokra-asunnon raportointi siis aina VAETS pohjalla, riippumatta siitä mihin sopimukseen vuokra-asunnot on liitetty

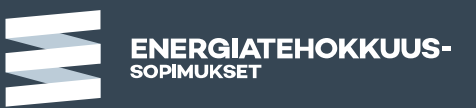

#### Energiatiedot kunnan perusraportilla

- Kunnan perusraportilla Energiatiedot-osion raportointi jakautuu useammalle välilehdelle
  - Rakennusten energiankulutus (raportoidaan kulutustilasto-lomakkeella)
  - Ulkovalaistus
  - Vesihuolto (mikäli ei raportoida omana toimipaikkana)
  - Ajoneuvot ja työkoneet
  - Joukkoliikenne
  - Energiantuotanto (vain pienimuotoinen voidaan liittää kunnan sopimukseen)
  - Muu kulutus
  - Lisäksi uusiutuvaan energiaan liittyvä osio
- Kunnan perusraportilla näkyvät energiankulutusosiot määräytyvät liittymisdokumentin kohdassa 2.3 ilmoitettujen toimintojen perusteella
  - Mikäli välilehtiä puuttuu yhteys seuranta-apuun

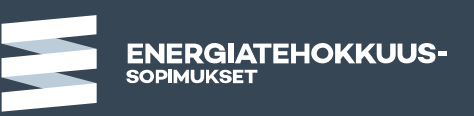

# Vinkkejä seurantajärjestelmän käyttöön

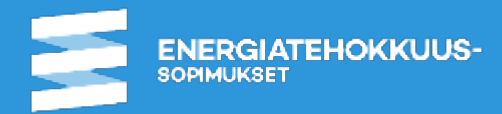

## Kirjautuminen ja uusi salasana

Kirjautuminen ja uuden salasanan tilaaminen

- https://www.seurantajarjestelma.fi/
  - Tuetut selaimet ovat Mozilla Firefox, Edge ja Google Chrome.
- Käyttäjätunnus on sähköpostiosoitteesi.
- Mikäli olet unohtanut salasanasi, saat tilattua itse uuden salasana seurantajärjestelmän kirjautumissivulta.
  - Käyttäjätunnus lukittuu 5 perättäisen virheellisen salasanasyötön jälkeen. Lukitulle käyttäjätunnukselle ei voi tilata uutta salasanaa. Jos tunnuksesi lukkiutuu, ole yhteydessä seuranta-apuun (<u>seuranta-apu@motiva.fi</u>).

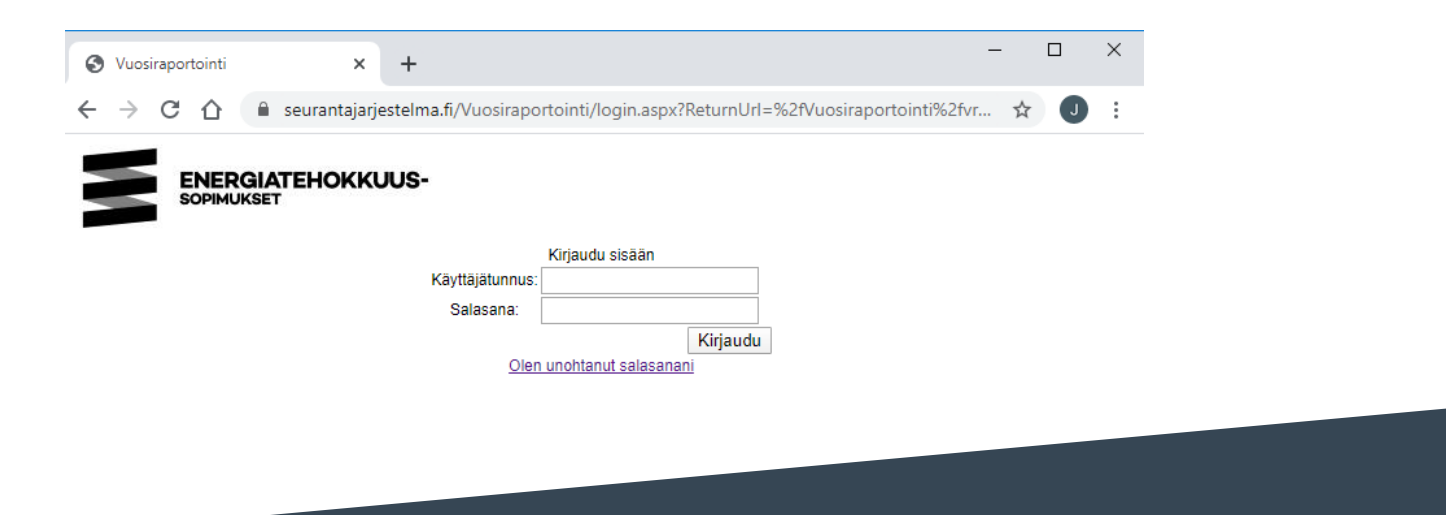

#### Viestit raportointiin liittyen

- <u>Energiatehokkuussopimuksen sopimusvastuuhenkilö, yhdyshenkilö, raportointiyksikköjen</u> <u>vastuuhenkilöt ja kulutustilaston vastuuhenkilö</u> saavat kaikki raportintiin liittyvät yleiset viestit ja uutiskirjeet.
- <u>Raportointiyksikköjen/kulutustilaston vastuuhenkilölle</u>lähetetään myös vuosiraportoinnin korjaamista koskevat viestit.
- Mikäli joku muu henkilö tarvitsee sekä yleiset viestit että toimipaikan vuosiraportin korjaamista koskevat viestit, voitte ilmoittaa sähköpostiosoitteen/-osoitteet "Raportointivastuuhenkilö tai muu yhteystieto" –kentässä vuosiraportin ensimmäisellä välilehdellä.
  - Motiva ei hallinnoi näitä osoitteita tai tarkista ovatko ne voimassa.

| Yhteystiedot                                            |                                                                                                    |       |
|---------------------------------------------------------|----------------------------------------------------------------------------------------------------|-------|
| Toimipaikka                                             |                                                                                                    |       |
| Katuosoite                                              | Postikatu 1                                                                                                    |       |
| Postiosoite                                             | PL 1                                                                                                    |       |
| Postinumero                                             | 00100 Postitoimipaikka HELSINKI                                                                                                    |       |
| Toimipaikan vastuuhen                                   | kilő                                                                                                    |       |
| Nimi                                                    | Testi Henkilö3 Ilmoita henkilövaihdos                                                                                                    |       |
| Postiosoite                                             | Testikatu 1                                                                                                    |       |
| Postinumero                                             | 00100 Postitoimipaikka HELSINKI                                                                                                    |       |
| Puhelin                                                 | (09)123456 Matkapuhelin 050 12345678                                                                                                    |       |
| Sähköposti                                              | testi.henkilo3@yritys.fi                                                                                                    |       |
| Raportointivastuuhenk                                   | ilö tai muu yhteystieto                                                                                                    |       |
| Alla olevaan kenttään voio<br>toimipaikkaa koskevat vie | daan ilmoittaa sähköpostiosoite/-osoitteet, joihin lähetetään tiedoksi kaikki tätä<br>stit. Mikäli osoitteita on useita, erota ne toisistaan puolipisteellä. |       |
| testi.henkilö@yritys.fi; te                             | sti.henkilö2@yritys.fi                                                                                                    |       |
|                                                         |                                                                                                    | KUUS- |

#### Vain yksi käyttäjä kerrallaan vuosiraportilla

Useampi käyttäjä ei voi tehdä samaan aikaan muutoksia raportille

- Saman toimipaikan vuosiraportti ei voi olla auki muokattavana usealla käyttäjällä samaan aikaan. Tämä on estetty ohjelmallisesti.
  - Mikäli raportti on auki toisella käyttäjällä, on toimipaikan nimen vieressä kynä-symboli, ja toimipaikkaa avatessa tulee ilmoitus, että toimipaikan raportti on auki toisella käyttäjällä.
  - Tietoja voi silti tarkastella, mutta niihin ei voi tehdä muutoksia.

| impakka Toimpakan tavote Vleiset tiedot Liittymisnumero Yittys Toimipaikan numero Toimipaikan tekninen tunniste Toimipaikan nimi Toimipaikan Y-tunnus Paastokauppatoimipaikka | Tekno-9000-2017<br>Testiyritys Oy<br>13312<br>8968836<br>Testi tehdas | <ul> <li>Teknologiateollisuus-test</li> <li>9000 Testiyritys Oy</li> <li>Testi tehdas</li> <li>2017 (kesken)</li> </ul>                                                                                                    |
|----------------------------------------------------------------------------------------------------|-----------------------------------------------------------------------|----------------------------------------------------------------------------------------------------|
| Ioimialat                                                                                                    | Tomiala TOL2005 Paatoimiala                                           | <ul> <li>Viesti osoitteesta www.seurantajarjestelma.fi:</li> <li>Vuosiraportti on lukittu toiselle käyttäjälle käsittelyä varten.</li> <li>Voit edelleen tarkastella vuosiraportin tietoja, mutta et voi tehdä mitään muokkauksia niihin.</li> </ul> |
| Yhteystiedot                                                                                                    |                                                                       |                                                                                                    |
| Katuosoite                                                                                                    |                                                                       | OK                                                                                                    |
| Postiosoite<br>Postinumero                                                                                                    | Postitaiminaikka                                                      |                                                                                                    |

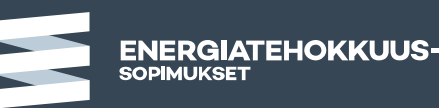

#### **Toimenpiteiden siirtotiedosto**

- Muita kuin tuetuissa energiakatselmuksissa todettuja toimenpiteitä voi halutessaan kerätä ja raportoida seurantajärjestelmään myös määrämuotoisen Excel-tiedoston avulla (<u>Toimenpiteiden siirtotiedosto</u>)
  - Sopimuskaudella toteutettujen tuettujen energiakatselmusten toimenpiteet linkitetään automaattisesti näkymään vuosiraprotilla
    - Muista ilmoittaa energiatehokkuussopimuksen tiedot tukihakemuksessa!
  - Toimenpiteiden siirtotiedoston raportoija voi siirtää itse, siirtoon tarvitaan toimipaikan ID tieto (tekninen tunniste), joka löytyy vuosiraportilta.

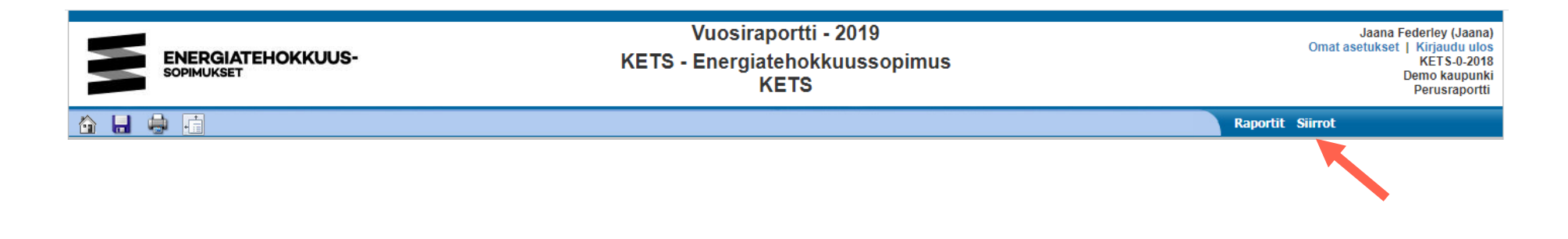

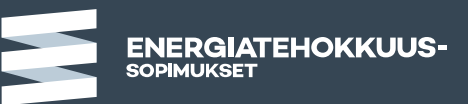

#### Tallennuksen vaiheet ja virheet

Tallennus ei mene läpi ellei virheitä korjata

- Suosittelemme tallennusta tasaisin väliajoin esim. aina, kun saat yhden kokonaisuuden valmiiksi (esim. energiatiedot tai toimenpiteet).
  - Tallennuksen kesto saattaa vaihdella anna järjestelmän tallentaa rauhassa
- Tallennuksen etenemistä voit seurata statuspalkista näkymän alareunassa
  - 1. Ennen tallennusta tiedot tarkistetaan ("Tarkistetaan tietojen oikeellisuutta") ja mahdolliset virheilmoitukset ja niiden lukumäärä näytetään statuspalkin oikeassa reunassa
    - Virheet on korjattava ennen kuin tallennus onnistuu. Virheiden korjauksen jälkeen on tallennus käynnistettävä uudestaan.
  - 2. Onnistuneesta tallennuksesta ilmoitetaan statuspalkissa hetken näkyvällä viestillä "Tiedot tallennettu Virheitä(0)".

| 1.     | Tarkistetaan tietojen oikeellisuutta | Ø Virheet(0)   | Kuvaketta klikkaamalla saat |
|--------|--------------------------------------|----------------|-----------------------------|
| tai 1. |                                      | 😣 Virheet(1) 🔫 | estävät tallennuksen ja     |
| 2.     | Tiedot tallennettu                   | 🚱 Virheet(0)   | paikan nuolella.            |

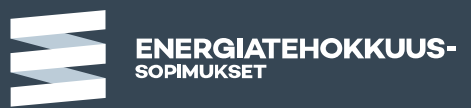

#### Valmis-merkinnät ja ohjeet

#### Avuksi raportoijalle

- Jokaisen välilehden oikeassa ylälaidassa on "Valmis" -ruksi. Ne on tehty helpottamaan vuosiraportoinnin täyttäjän omaa työnseurantaa.
  - <u>Valmis-ruksien käyttö on täysin vapaaehtoista!</u> Toimintoa ei ole pakko käyttää.
  - Kun merkitsee jonkun välilehden valmiiksi, tulee ko. välilehden otsikon perään vihreä piste kuvaamaan, että kyseisen välilehden tiedot on syötetty ja välilehti on valmis.
  - Hallinta –välilehdeltä löytyy yhteenveto välilehdistä, joita ei ole merkitty valmiiksi.

| [ | Yleinen • | Energ | giatiedot | Energiakatse  | lmukset ja toimenpite | eet Jatkuva parantaminen | Palaute ja kehitysehdotukset | Hallinta (kesken) |               |
|---|-----------|-------|-----------|---------------|-----------------------|--------------------------|------------------------------|-------------------|---------------|
|   | Toimipail | kka • | Toimipai  | kan tavoite • | Rakennuskanta •       |                          |                              |                   | 🔞 🛛 Valmis: 🗹 |
|   |           |       |           |               |                       |                          |                              |                   | Valmis: 🗹     |

 Seurantajärjestelmästä löytyy välilehti- sekä kysymyskohtaisia ohjetekstejä, joissa annetaan ohjeita siitä mitä tietoja ko. kohtaan tulee täyttää.

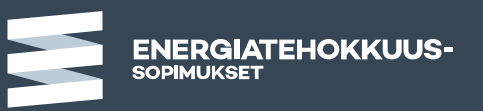

# Sopimustason oikeuksilla voi seurata raportoinnin valmistumista ja ladata toimipaikka IDt

Raportointiyksiköt -välilehti

- Sopimustason oikeuksilla voi seurata keskitetysti raportoinnin valmistumista kaikkien sopimuksen raportointiyksiköiden/toimipaikkojen osalta.
  - Tiedot löytyvät liittyjätason tiedoista (klikkaa liittyjän nimeä vasemman laidan hakemistopuusta) "Raportointiyksiköt"välilehdeltä.
  - Yhteenveto kaikista raportointiyksiköistä, niiden raportointivastuuhenkilöistä sekä vuosiraportin statuksesta
    - Ne raportointiyksiköt, joilla on ruksi kohdassa "Hyväksytty", ovat tehneet vuosiraportoinnin ja jättäneet sen tarkastettavaksi.
- Tulosta toimipaikkojen tunnisteet –linkistä avautuu raportti jossa on kaikkien raportointiyksiköiden ID numerot (tarvitaan siirtotiedostoille).

|                                                               | Liittyjän tie                                                        | lot Toimipaikat                                    | Energia ja tavoite                                            | Allekirjoittajat                    | Käyttöoike               | udet                              |                              |             |              |
|---------------------------------------------------------------|----------------------------------------------------------------------|----------------------------------------------------|---------------------------------------------------------------|-------------------------------------|--------------------------|-----------------------------------|------------------------------|-------------|--------------|
| <sup>≟</sup> ⊶0 Demo kaupunki<br>Palautetieto<br>⊕⊶Jätehuolto | Oletukser<br>Mikäli hal<br>″Valitse ta                               | a näkyvissä v<br>uat tarkastella<br>arkasteltava v | viimeisimmän auki<br>a aiempien vuosie<br>vuosi" -toiminnolla | i olevan raport<br>n raportointitil | ointivuode<br>annetta, v | en raporto<br>alitse hali         | intitilanne.<br>uamasi vuosi |             |              |
|                                                               | Liittyjän toimipaikat (4 kpl)<br>Valitse tarkasteltava vuosi: 2021 V |                                                    |                                                               |                                     |                          | Tulosta toimipaikkojen tunnisteet |                              |             |              |
| Vesibuolto                                                    |                                                                      |                                                    |                                                               |                                     | Г                        | OL2008                            | Hyväksytty                   | Tarkastettu | Korjattavana |
| . Vesindoito                                                  | 16502                                                                | Perusrapo<br>Demo Testa                            | ortti<br>aaja, demo.testaaj                                   | ja@kunta.fi                         |                          |                                   | x                            | -           | -            |
|                                                               | 17626                                                                | Jätehuolto<br>Testi Henkil                         | o<br>lö4, testi.henkilo4                                      | @yritys.fi                          |                          |                                   | -                            | -           | -            |
|                                                               | 16503                                                                | <b>Satama</b><br>Testi Henkil                      | lö4, testi.henkilo4                                           | @yritys.fi                          |                          |                                   | x                            | -           | -            |
|                                                               | 16504                                                                | Vesihuolto<br>Testi Henkil                         | <b>o</b><br>lö4, testi.henkilo4                               | @yritys.fi                          |                          |                                   | -                            | -           | -            |

ENERGIATEHOKKUUS

#### Käyttöoikeuksien tarkistaminen

Lista kaikista raportointiyksiköiden tai liittyjän käyttöoikeuksista

- Kaikki raportointiyksikön tai koko kunnan käyttöoikeudet pystyy näkemään "Käyttöoikeudet"välilehdeltä.
  - Klikkaa kunnan tai raportointiyksikön nimeä vasemman laidan hakemistopuusta.
  - Käyttöoikeudet saa tulostettua "Käyttöoikeudet" –välilehdeltä.

|                                  | Liittyjän tiedot | Toimipaikat | Energia ja tavoite | Allekirjoittajat | Käyttöoikeudet |
|----------------------------------|------------------|-------------|--------------------|------------------|----------------|
| - KETS - Energiatenokkuussopimus |                  |             |                    |                  |                |
|                                  |                  |             |                    |                  |                |
| Palautetieto                     | Tulosta käytt    | äjäoikeudet |                    |                  |                |
| ±-Perusraportti                  |                  |             |                    |                  |                |
| . Satama                         |                  |             |                    |                  |                |
| ⊕-Vesihuolto                     |                  |             |                    |                  |                |

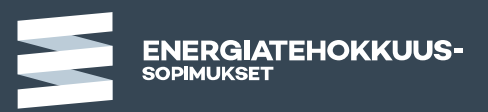

#### Ongelmatilanteissa

- Kaikissa raportointiin liittyvissä kysymyksissä ja ongelmatilanteissa, voitte olla yhteydessä seuranta-apu@motiva.fi -ositteeseen.
- Kuvakaappaus mahdollisesta virheilmoituksesta sekä tiedoista joita oltiin syöttämässä, helpottavat yleensä ongelmien selvittelyä.
- Kerro viestissä myös seuraavat tiedot:
  - Toimenpideohjelma (KETS), liittymisnumero, liittyneen kunnan nimi, raportointiyksikön nimi
  - saatte yllä mainitut tiedot esim. vuosiraportin ylätunnisteesta sivun oikeassa ylälaidassa

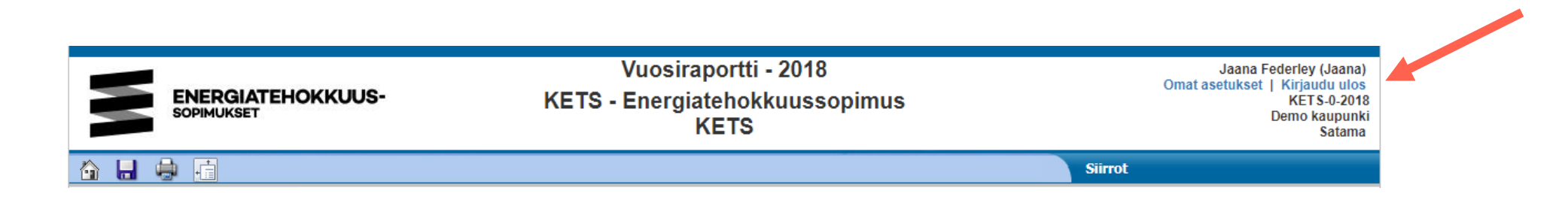

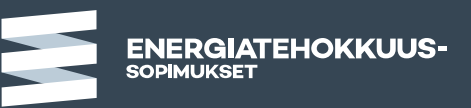

#### Lisätietoa ja materiaalia sopimusten sivuilta

- Sopimusten verkkosivuita löytyy paljon hyödyllistä tietoa.
  - Vastauksia usein kysyttyihin kysymyksiin.
  - Liittyjien tarinoita
  - <u>Graafinen ohjeistus ja logo</u>
  - <u>Vuosiraportointi</u> artikkelista löytyy yleisiä vinkkejä vuosiraportoinnista
  - <u>Säästöjen laskenta ja dokumentointi –ohje</u> sisältää yleisiä peruslinjauksia ja pelisääntöjä energiatehokkuussopimusten vuosiraportoinnissa hyväksyttävistä energiansäästötoimista, säästövaikutuksen eliniästä sekä säästövaikutusten dokumentoinnista.
  - Siirtotiedostoja (toimenpiteiden siirtotiedosto, kunta-alan kulutustietolomake)
  - Aikaisemmin pidettyjen <u>seminaarien tallenteet ja esitykset</u>
  - Raportointitulosten yhteenvedot ja listat toteutettujen toimenpiteiden nimistä löytyvät energiatehokkuussopimusten sivuilta <u>Tulokset</u>-osiosta

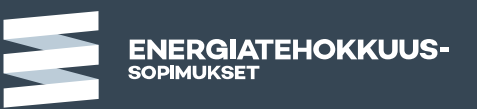

#### Yhteenvedot, toimenpidelistat ja infograafit

- Energiatehokkuussopimisten sivuilta <u>Tulokset</u>-osiosta löytyy yhteenvetoja raportoiduista tiedoista.
- Toimenpidelistat-sivuille on koottu listat kaikista toteutetuista energiatehokkuustoimenpiteistä.
- Infograafeihin on koottu keskeisimmät luvut sopimuksista ja jokaisesta toimenpideohjelmasta.

| Energian             | säästö, lukumi | äärät ja invest | oinnit        | Ala              |                                |                         | Energi           | ansäästö                          | (i                            |
|----------------------|----------------|-----------------|---------------|------------------|--------------------------------|-------------------------|------------------|-----------------------------------|-------------------------------|
| Näytä taulukko       | Lukumäärä      | Investointi M€  | Energiansää:  | Kaikki           |                                |                         | 8 85             | 2 GWh                             | ⊙ Kaikki                      |
| Energiantuotanto     | 383            | 174             | 1.889         | Energialajien os |                                | alajien osuu            | suudet säästöstä |                                   | 🔿 Energia-ala                 |
| Energianalvelu       | 998            | 60              | 304           |                  | ○ Ene                          |                         |                  | Energiavaltainen teollisu         |                               |
| EVT Metsä            | 399            | 194             | 4 216         |                  |                                |                         |                  |                                   | Koskisuuri toollisuus         |
| EVTEK                | 383            | 86              | 1074          | Sähkö Pal        |                                | C Reskisuuri teollisuus |                  |                                   |                               |
| lintarvike           | 459            | 23              | 168           |                  |                                | Opaivelu                |                  |                                   |                               |
| Tekno                | 591            | 22              | 165           |                  | Polttoaine 21% O Kiinteistöala |                         |                  | <ul> <li>Kiinteistöala</li> </ul> |                               |
| Puu                  | 59             | 10              | 104           |                  | 37% Kunta                      | 🔾 Kunta                 |                  |                                   |                               |
| Kemia                | 142            | 9               | 82            |                  |                                |                         |                  |                                   |                               |
| Yleinen teollisuus   | 156            | 4               | 21            |                  |                                |                         |                  |                                   |                               |
| Kauppa               | 3 629          | 58              | 237           |                  |                                |                         |                  |                                   |                               |
| MaRa                 | 90             | 1               | 11            |                  |                                |                         |                  |                                   |                               |
| Auto                 | 90             | 2               | 8             |                  |                                |                         |                  |                                   |                               |
| Yleinen palvelu      | 84             | 1               | 7             |                  |                                |                         | Lämpö            |                                   |                               |
| Foimitilakiinteistöt | 2 7 8 2        | 41              | 203           |                  |                                |                         | 42 96            |                                   |                               |
| /uorka-asunnot       | 1963           | 28              | 156           |                  |                                |                         |                  |                                   |                               |
| Kunta                | 2 307          | 46              | 206           |                  |                                |                         |                  |                                   |                               |
| Säästö, I            | ukumäärä ja i  | nvestointi aloi | ttain         |                  | Energia                        | nsäästö vuo             | sittain (GWh     | ı/a)                              |                               |
|                      | Lukumäärä      | Investointi M€  | Energiansääst | 4 000            | 3 4 4 5                        |                         |                  |                                   | Tiedot päivitetty: 14.12.2021 |
| Energia-ala          | 1 381          | 234             | 2 194         | 3 000            |                                |                         |                  |                                   |                               |
| VT                   | 782            | 279             | 5 290         | 5000             |                                | 1 0 1 1                 |                  |                                   | EDELLINEN                     |
| Keskisuuri           | 1 407          | 67              | 539           | 2 000            |                                | 1 711                   | 1 /20            | 1///                              |                               |
| Palvelu              | 3 893          | 62              | 264           | 1 000            |                                |                         |                  |                                   | ALKUUN                        |
| Kiinteistöala        | 4 7 4 5        | 69              | 359           | 0                |                                |                         |                  |                                   |                               |
|                      |                |                 |               |                  |                                |                         |                  |                                   | SELIDAAVA                     |

Voimassaoleva energiansäästö Säästöien kohde

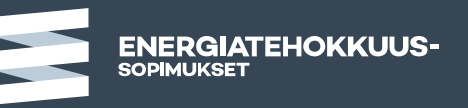

## Raportointiklinikat

- Keväällä järjestetään vapaamuotoisia <u>Teams-raportointiklinikoita</u>, joissa raportoijat pääsevät keskustelemaan seuranta-avun asiantuntijoiden kanssa ja kysymään raportoinnista.
- Klinikoilla osallistujat voivat vapaasti esittää kysymyksiä raportointiin liittyvistä asioista.
  - Alussa on tarvittaessa lyhyt teemainfo. Teemainfoista ilmoitetaan sopimusten sivuilla olevassa artikkelissa.
- Klinikoihin ei tarvitse erikseen ilmoittautua, vaan sinne pääsee suoraan tästä linkistä: <u>raportointiklinikka (Teams-linkki)</u>
  - Kiinteistöalan ja kuntien liittyneille suunnatut klinikat:
    - Ti 22.3. klo 13-14
    - Ti 29.3. klo 13-14
    - Ti 12.4. klo 13-14
    - Ti 26.4. klo 13-14

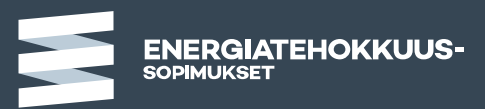

## Toimenpiteiden raportointi ja tavoitteen saavuttamisen seuranta

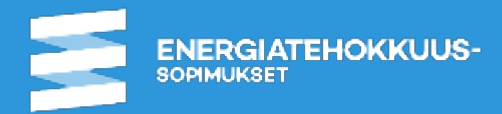

#### Energiansäästötavoitteen asettaminen ja seuranta

- Ohjeellinen energiamääräinen tavoite asetetaan liittymisvaiheessa
  - Sopimuksen kohteena olevan energiankäytön muuttuessa tavoitetta on mahdollista muokata sopimuskauden aikana
- Tavoite asetetaan vuodelle 2025
  - (ennen 2019 elokuuta asetettiin myös välitavoite vuodelle 2020)
- Tavoite lasketaan liittymishetkellä käytössä olevasta normaalia toimintaa edustavan kalenterivuoden energiankäytöstä
- Liittyjän energiankäytön ei edellytetä olevan tavoitevuosina 2020 ja 2025 sopimukseen liittymistilannetta pienempi
- Tavoitteen toteuttamista seurataan raportoitujen toimenpiteiden perusteella
  - Toimenpiteiden energiansäästövaikutuksen on oltava voimassa tarkasteluvuonna
  - Toimenpiteiden tulee kohdistua tavoitteen laskennan perusteena olevaan energiankäyttöön

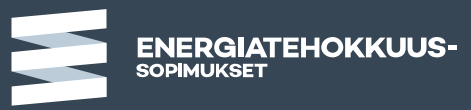

#### **Tavoitteen tarkastaminen**

- Vuodelle 2025 asetettavaa ohjeellista energiansäästötavoitetta (MWh) voidaan Liittyjän kirjallisen esityksen perusteella sopimuskaudella tarkistaa kohdassa 8 mainitulla Energiaviraston päätöksellä, mikäli sopimuksen voimassaolon aikana tapahtuneista rakenteellisista tai omistuksellisista muutoksista johtuen Liittyjän sopimuksen piirissä oleva energiankäyttö muuttuu olennaisesti liittymistilanteesta.
- Kunnan sopimusvastuuhenkilö lähettää sähköpostin, jossa kuvataan
  - Syy muutokselle ja uusi energiankäyttö josta tavoite on laskettu
  - Uusi kokonaistavoite 2025
- Sähköposti lähetetään
  - Energiavirastoon: <u>kirjaamo@energiavirasto.fi</u> ja <u>tiina.sekki@energiavirasto.fi</u>
  - Sekä tiedoksi Motivaan: <u>seuranta-apu@motiva.fi</u>

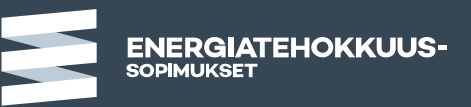

#### Energiansäästö energiatehokkuussopimustoiminnassa MITÄ VOI RAPORTOIDA ENERGIANSÄÄSTÖNÄ

- Toteutettujen energiansäästötoimenpiteiden ja niiden säästövaikutuksen (MWh/a) raportointi vuosittain sopimustoiminnan seurantajärjestelmään on keskeinen sopimusvelvoite
- Energiansäästöllä tarkoitetaan aktiivisin toimenpitein aikaan saatua toimenpiteen kohteena olevan energiankulutuksen vähentämistä nykytasosta verrattuna siihen energiamäärään, joka toteutuisi ilman aktiivisia toimenpiteitä
- Energiansäästöksi voidaan laskea myös aktiivisin toimenpitein saavutettua tulevan energiankulutuksen vähentämistä kuten esimerkiksi
  - määräystasoa parempi uudisrakentaminen tai
  - ecodesign-tasoa parempien laitteiden hankinta
- Toimenpiteen seurauksena vuosittain säästettävä energia (MWh/a) määritetään mittaamalla ja/tai laskennallisesti
- Energiansäästövaikutusten laskenta ja dokumentointi

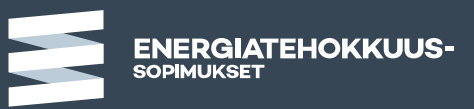

#### Säästöjen laskenta ja dokumentointi -ohje

- Ohje sisältää yleisiä peruslinjauksia ja pelisääntöjä energiatehokkuussopimusten vuosiraportoinnissa hyväksyttävistä:
  - energiansäästötoimista,
  - säästövaikutuksen eliniästä sekä
  - säästövaikutusten dokumentoinnista
- <u>Säästöjen laskenta ja dokumentointi –ohje</u> sisältää yleisiä peruslinjauksia ja pelisääntöjä energiatehokkuussopimusten vuosiraportoinnissa hyväksyttävistä energiansäästötoimista, säästövaikutuksen eliniästä sekä säästövaikutusten dokumentoinnista.
  - Muista myös Säästöjen laskenta –esimerkit Excel-tiedosto

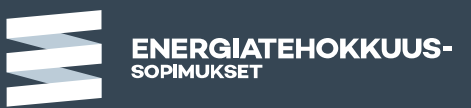

## **Toimenpiteiden raportointi** JOKAINEN TOTEUTETTU JA RAPORTOITU TOIMENPIDE ON TÄRKEÄ

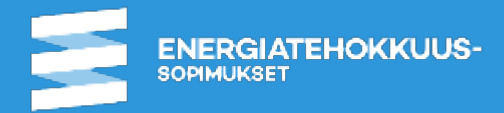

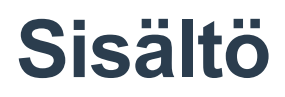

- Energiansäästötoimenpiteet: Katselmustoimenpiteet ja muut toimenpiteet
- Toimenpiteiden voimassaolo
- Toimenpiteiden luokittelu
- Toimenpidekokonaisuuksien raportointi
- Toimenpiteen poistaminen vuosiraportilta
- Toimenpiteen tietojen päivittäminen
- DEMO

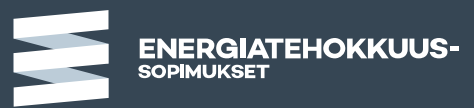

## Energiansäästötoimenpiteet 1/4

Kunnat

#### Toimenpiteitä on kahden tyyppisiä

- Katselmustoimenpiteet
  - TEM tukemissa energiakatselmuksissa tai suuren yrityksen pakollisen katselmuksen kohdekatselmuksissa todetut toimenpiteet
  - Sopimuskaudella toteutettujen katselmusten toimenpiteet linkitetään vuosiraportille näkymään energiakatselmusten seurantajärjestelmästä
  - Vanhempien energiakatselmusten linkitystä voi pyytää ylläpidosta (<u>seuranta-apu@motiva.fi</u>), mikäli niissä havaitut toimenpiteet on toteutettu sopimuskaudella
- Muut toimenpiteet
  - Muut kuin tuetuissa tai kohdekatselmuksissa todetut toimenpiteet tulee raportoijan syöttää seurantajärjestelmään
- Seuraavilla kahdella kalvolla on lyhyt yhteenveto toimenpiteille syötettävistä tiedoista

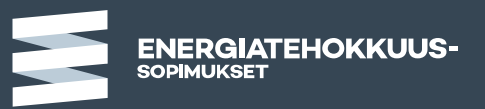

#### **Energiansäästötoimenpiteet** 2/4

Tuetut energiakatselmukset ja suurten yritysten kohdekatselmukset

- Edellytyksenä toimenpiteiden linkitykselle on
  - Tuetuilla energiakatselmuksilla
    - energiakatselmuksen raportti ja päätaulu-tiedosto on toimitettu päätaulu-palveluun ja syötetty ylläpidon (Motiva) toimesta energiakatselmusten seurantajärjestelmään, ja
    - tukihakemuksessa on mainittu, että kyseessä on energiatehokkuussopimukseen liittyvä kohde (liittymissopimus tukihakemuksen liitteenä)
  - Kohdekatselmuksilla
    - raportointilomake on toimitettu Energiavirastoon,
    - tiedostolla on tieto, että kohde kuuluu energiatehokkuussopimukseen ja
    - ylläpito (Motiva) on siirtänyt tiedot energiakatselmusten seurantajärjestelmään
- Näille toimenpiteille raportoijan tulee ilmoittaa toteutusvaihe, toteutusvuosi, elinikään liittyviä tietoja (KTEK/TEK\*, elinikä TEK toimille), toimenpideluokka sekä onko toimenpide saanut investointitukea tai onko se toteutettu ESCO hankkeena

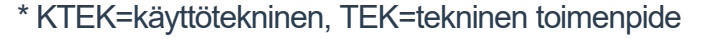

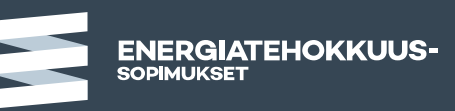

## **Energiansäästötoimenpiteet** 3/4

Muut toimenpiteet

- Muut kuin tuetuissa tai kohdekatselmuksissa todetut toimenpiteet täytyy raportoijan syöttää seurantajärjestelmään
  - Toimenpiteen nimen tulee kuvata mitä on tehty ja mihin toimenpide on kohdistunut
  - Toimenpiteelle raportoidaan vuosittainen säästö (MWh/a, m³/a) jaoteltuna sähköön, lämpöön, polttoaineisiin, kaukokylmään ja veteen
  - Toimenpiteelle ilmoitetaan myös investointi sekä toteutusvaihe, toteutusvuosi, elinikään liittyvät tiedot, toimenpideluokka ja tieto energiatuesta tai ESCO toteutuksesta
- Muiden toimenpiteiden syötössä voi käyttää toimenpiteiden siirtotiedostoa. Kerran siirtotiedostolla seurantajärjestelmään siirretyn toimenpiteen tietojen muuttaminen onnistuu vain seurantajärjestelmässä. Siksi suosituksena on käyttää siirtotiedostoa vain toteutettujen toimenpiteiden siirtoon.
  - <u>Toimenpiteiden siirtotiedoston</u> viimeisin versio löytyy energiatehokkuussopimusten www-sivuilta alakohtaisista <u>Aineistot ja</u> ohjeet -osioista <u>Vuosiraportointi</u>-artikkelista

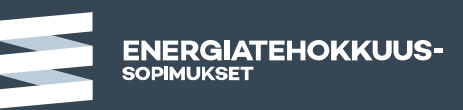

#### Energiansäästötoimenpiteet 4/4

Vuokra-asunnot (VAETS)

- Vuokra-asuntojen toimenpideohjelmassa (VAETS) voi edellä kuvattujen katselmus- ja muiden toimenpiteiden lisäksi raportoida tyyppitoimenpiteitä
  - Tyyppitoimenpide on VAETS raportointia varten tehty erillinen raportointitapa säästötoimenpiteille asuinkerrostalojen tyypillisiin säästötoimiin liittyen
  - Tyyppitoimenpiteen energiansäästövaikutukset määritellään yksinkertaistetuin laskentamenetelmin energiatehokkuussopimusten seurantajärjestelmässä samalla periaatteella kaikille saman tyyppisille toimenpiteille.
  - Lisätietoa <u>VAETS vuosiraportointi artikkelista</u> ja kiinteistöalan <u>Seminaariaineistot</u>-artikkelin tallenteista

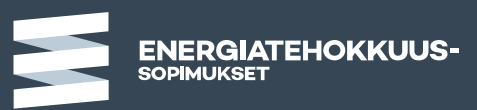

#### Toimenpiteiden voimassaolo 1/3

Voimassaoloon vaikuttavat tiedot

- Toimenpiteen voimassaolo määräytyy seuraavien tietojen kautta
  - Toteutusvaihe vain Toteutetut toimet voivat olla voimassa
  - Toteutusvuosi vain toimenpiteet joille on ilmoitettu toteutusvuosi voivat olla voimassa
  - KTEK/TEK (käyttötekninen vai tekninen)
  - Elinikä
    - Eliniän määrittelyyn vaikuttaa onko toimenpide käyttötekninen vai tekninen
    - KTEK toimenpiteen elinikä on aina 5 vuotta (+ mahdollinen aktivointi)
    - TEK toimenpiteen eliniän raportoija voi ilmoittaa itse, mikäli elinikää ei ilmoiteta käytetään elinikänä seurantajärjestelmässä 15 vuotta
  - Lisäksi mikäli toimenpiteelle on ilmoitettu Lopetusvuosi-päättyy toimenpiteen vaikutus lopetusvuonna.
    - HUOM! Lopetusvuosi ilmoitetaan VAIN silloin, jos energiankäyttö johon toimenpide kohdistuu on päättynyt (esim. kone poistettu toiminnasta tai rakennus on purettu).
    - Lopetusvuosi sarake on siis yleensä aina tyhjä.

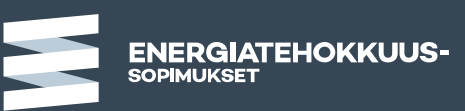

#### Toimenpiteiden voimassaolo 2/3

Ensimmäinen ja viimeinen voimassaolovuosi

- Toimenpiteen ensimmäinen voimassaolovuosi on toteutusvuosi
- Toimenpiteen viimeinen voimassaolovuosi on toteutusvuosi + elinikä
- Esim. vuonna 2017 toteutettu toimenpide on voimassa
  - KTEK toimenpide 2017-2022
  - TEK toimenpide jolle ei ole ilmoitettu elinikää 2017-2032
  - TEK toimenpide jonka eliniäksi on ilmoitettu 7 vuotta 2017-2024

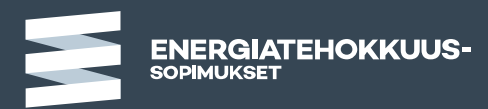

#### Toimenpiteiden voimassaolo 3/3

Käyttöteknisten toimenpiteiden aktivointi

- Käyttöteknisten toimenpiteiden elinikää on mahdollista jatkaa aktivoimalla toimenpide, mikäli toimenpiteen säästövaikutus on 5 vuoden jälkeen edelleen voimassa
  - Säästön pysyvyys tulee varmistaa joko kulutusseurannan kautta tai rakennusautomaatiojärjestelmän avulla
  - Toimenpiteen voi aktivoida 2 vuodeksi kerrallaan
- Esimerkki:
  - Vuonna 2017 toteutettu käyttötekninen toimenpide on voimassa 2017-2022
  - Toimenpiteen voi aktivoida vuoden 2023 raportoinnissa, jolloin toimenpiteen elinikää jatketaan 2 vuodeksi, aktivoidun toimenpiteen koko elinikä on siis 2017-2024

| Muut toteutetut tai päätetyt energiatehokkuuteen vaikuttavat toimenpitee                                                                                                    | Sulje                                                                                                    |
|----------------------------------------------------------------------------------------------------|----------------------------------------------------------------------------------------------------|
| Toimenpileen kuvaus         Lisätieto<br>Lisätieto         Käyttö-<br>tekn./n<br>tekninen         Akt.         Aktivointi<br>Aktivoi           uusi         Muokkaa         KTEK         Aktivoi | Käyttöteknisten toimenpiteiden säästövaikutuksen eliniän pidentäminen kahdesta vuodesta, eli toimenpiteiden aktivointi, on mahdollista. Aktivoinnin edellytyksenä on, että säästön määrä ja sen pysyvyys kyetään osoittamaan tapauskohtaisesti rakennusautomaatiojärjestelmää tai kulutusseurantaa hyödyntämällä "Energiansäästötoimet energiatehokkuussopimuksissa – Säästölaskennan yleisiä pelisääntöjä" ohjeistuksen kappaleessa 7.8. esitettävillä periaatteilla. Tämä vaatii raportoijalta työtä ja käytetty menettely ja tulokset on dokumentoitava. (Tutustu tarvittaessa Ohje-painikkeen takaa löytyviin tarkempiin ohjeisiin.) |
|                                                                                                    | Valitse alta tapa, jolla aktivoidun toimenpiteen säästön pysyvyys on varmistettu.<br>1. Toimenpiteen voimassa olo ja siten säästövaikutuksen säilyminen on tarkastettu rakennusautomaatiojärjestelmän avulla<br>2. Toimenpiteen säästövaikutuksen säilyminen on todennettu kulutusseurannan kautta                                                                                                    |
|                                                                                                    | Aktivointi:<br>Aktivoi tavalla 1 tai Aktivoi tavalla 2<br>Aiemmat aktivointivuodet                                                                                                    |

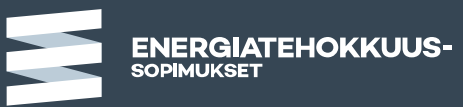

#### Toimenpiteiden luokittelu

- Toteutetut toimenpiteet tulee luokitella sen perusteella miten tai missä säästö syntyy, esim. ilmanvaihtojärjestelmä, valaistus jne.
- Toimenpiteiden luokittelu vaihtelee eri toimenpideohjelmissa, luokitteluun liittyvä ohjeistus löytyy alakohtaisista vuosiraportointi artikkeleista <u>Aineistot ja ohjeet</u> -osiossa (<u>kuntien luokitteluohje</u>)
- Luokittelun avulla toimenpiteistä tuotettujen toimenpidelistojen tuotanto helpottuu
  - Tavoitteena saada tuotettua parempaa yhteenvetotietoa ja esimerkkejä toteutetuista toimenpiteistä (esimerkit aina raportoijan suostumuksella)
- Toteutetut toimenpiteet tulee luokitella
  - Mikäli raportoija ei luokittele toimenpiteitä, luokittelu tehdään ylläpidon toimesta toimenpiteen nimen perusteella
    - Raportoija voi tarvittaessa korjata luokittelua vuosiraportilla

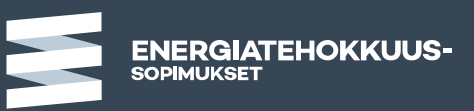

#### Toimenpidekokonaisuuksien raportointi

USEAMPIA PIENIÄ SAMANKALTAISIA TOIMENPITEITÄ MAHDOLLISUUS YHDISTÄÄ

- Lähtökohtaisesti yksi toimenpide käsittää yhden teknisen tai käyttöteknisen toimenpiteen tiedot
- Perustelluista syistä on mahdollista toimenpiteitä raportoida myös suurempina kokonaisuuksina. Tällöin huomioitava
  - Niputettujen toimenpiteiden tulee kaikkien olla joko teknisiä tai käyttöteknisiä
  - Niputettujen käyttöteknisten toimien aktivointi mahdollista vain jos kaikki toimenpiteet edelleen tuottavat säästöä.
  - Niputettavien toimenpiteiden tulisi kuulua samaan toimenpideluokkaan
  - Toimenpiteen nimestä tai lisätiedoista täytyy käydä ilmi mitä on tehty

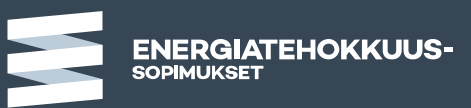

#### Toimenpiteen poistaminen vuosiraportilta

- Lähtökohtaisesti toteutettuja toimenpiteitä ei tarvitse koskaan poistaa vuosiraportilta
  - Jos toimenpiteen kohteena oleva energiankulutus poistuu, ilmoitetaan toimenpiteelle lopetusvuosi
- Toimenpiteen poisto –toiminto on tarkoitettu vain virheellisille/turhille toimenpiteille
  - esim. toimenpide syötetty vahingossa kahteen kertaan tai muissa toimenpiteissä toimenpiteille joita ei toteuteta
- Toimenpiteen poistaminen poistaa toimenpiteen kaikilta raportointivuosilta lopullisesti
  - Toimenpidettä ei pysty ohjelmallisesti enää palauttamaan vaan se on tarvittaessa syötettävä uudestaan käsin

## Toimenpiteiden tietojen päivittäminen

Kaikki muutokset aina uusimmalle auki olevalle vuosiraportille

- Mikäli jo raportoiduissa tiedoissa huomaa virheen, korjataan se aina uusimmalle auki olevalle vuosiraportille
- Säästövaikutus raportoidaan kullekin seurantajärjestelmään raportoidulle toimenpiteelle vain kerran eli toimenpiteen toteutusvuonna. Säästövaikutus pysyy vuosittain samana koko toimenpiteen eliniän.
- Jos vuotuinen säästövaikutus olennaisesti ja pysyvästi muuttuu:
  - mikäli toimenpiteen säästövaikutus pienenee on alkuperäinen toimenpide merkittävä päättyneeksi ja kirjattava vastaava uusi toimenpide uutta tilannetta vastaavilla säästöillä.
  - mikäli toimenpiteen säästövaikutus kasvaa (esim. toiminnan laajenemisen myötä), voidaan alkuperäinen toimenpide pitää voimassa ja raportoida lisääntynyt energiansäästö uutena toimenpiteenä.

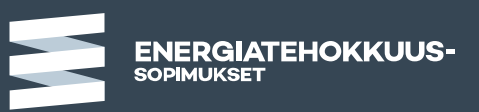

## Palautetieto

#### Tavoitteen saavuttamisen seuranta

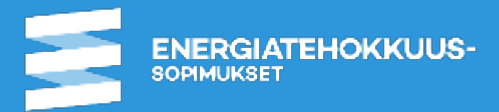

#### Seurantajärjestelmästä löytyvä palautetieto

- Palautetieto on yhteenvetotietoa raportoiduista tiedoista
- Palautetieto löytyy seurantajärjestelmästä vasemman laidan hakemistopuusta
  - Palautetietoa löytyy sopimus- ja toimipaikkatasolta
- Palautetiedon sisältö vaihtelee hieman aloittain, mutta kaikilla aloilla palautetietoa tuotetaan
  - Tavoitteen saavuttamisen tilanteesta
  - Raportoiduista toimenpiteistä

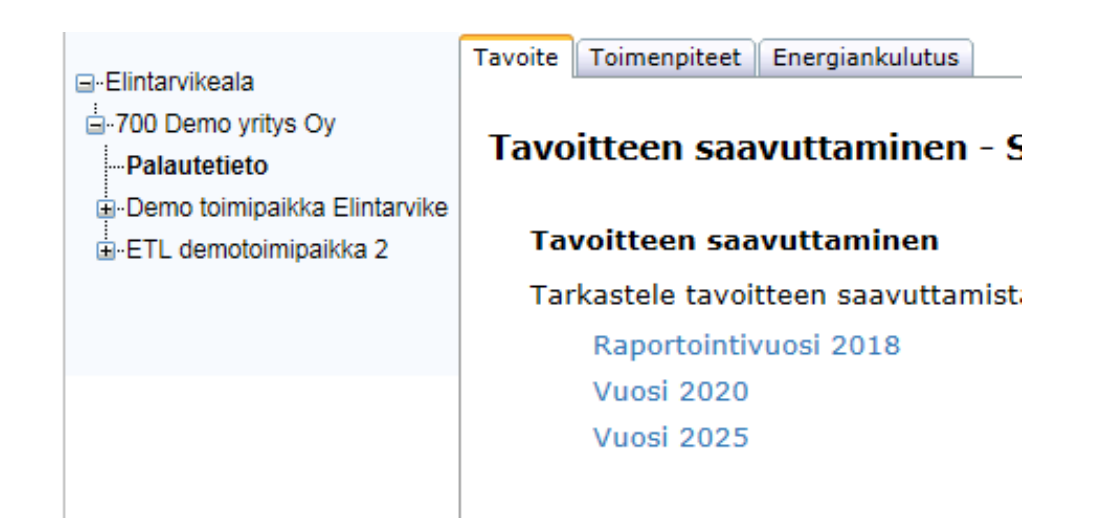

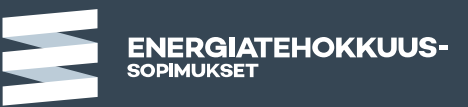

#### Palautetietoa tavoitteen saavuttamisesta ja toimenpiteistä

- Tavoitteen saavuttamisen tilanne
  - Tavoitteen saavuttaminen
  - Tavoitteen saavuttamisen verrattuna muihin liittyjiin
- Toimenpiteet
  - Lista kaikista liittyjän toimenpiteistä
  - Yhteenveto vuosittain raportoiduista säästöistä
  - Toimenpiteet luokittain
- Energiankulutus
  - Yhteenveto raportoiduista energiankulutustiedoista
- Ominaiskulutustietoa
  - Katuvalaistukseen, vesihuoltoon ja rakennuskantaan liittyen
  - Oma tai vertailu muihin

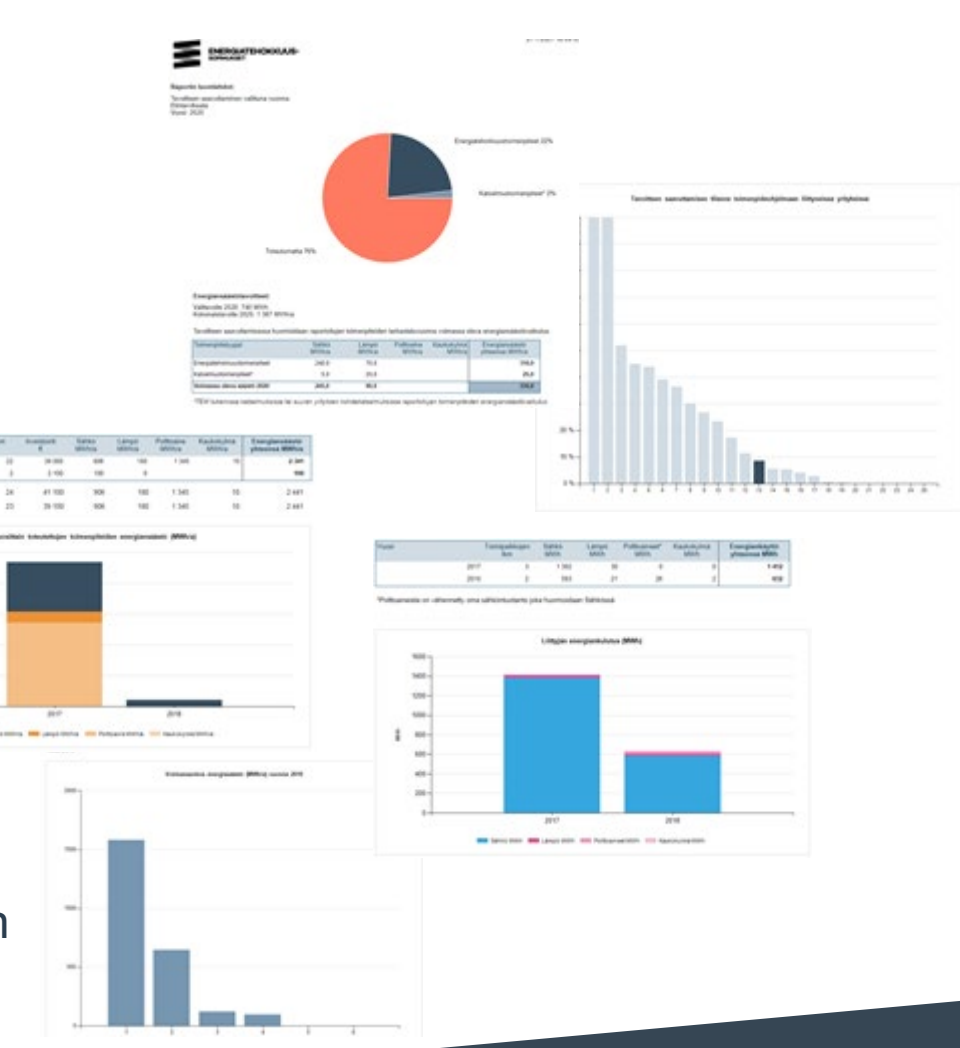

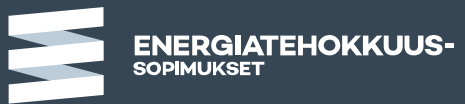

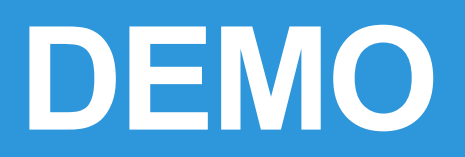

## Toimenpiteiden syöttö vuosiraportille Palautetieto

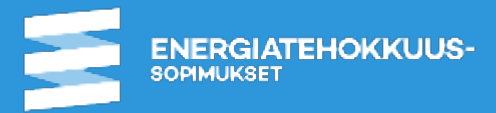

#### Kysymyksiä?

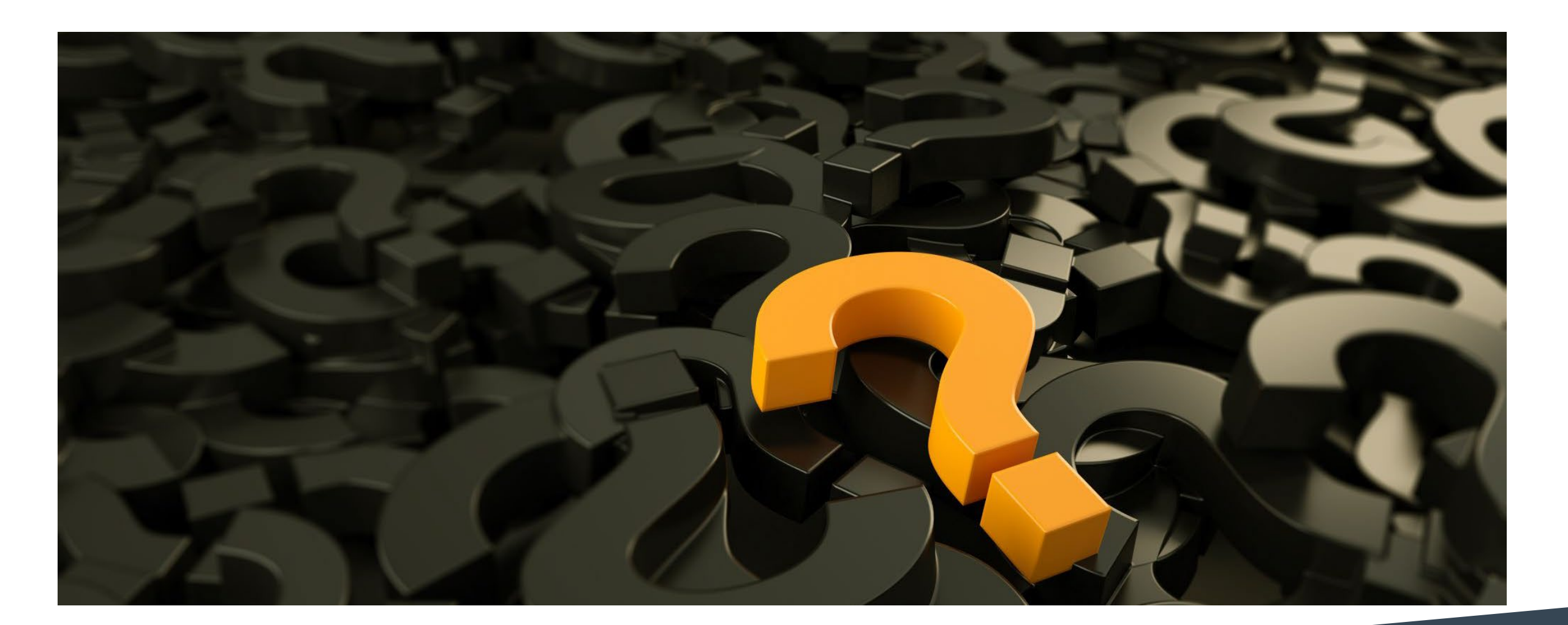

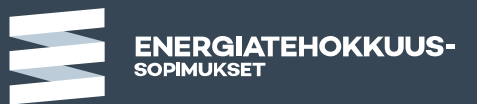

## Lisätietoja:

www.energiatehokkuussopimukset2017-2025.fi

Uuteen sopimuskauteen liittyvissä kysymyksissä palvelee: <u>kysy@energiatehokkuussopimukset2017-2025.fi</u>

Seurantaan ja raportointiin liittyvissä kysymyksissä palvelee: <u>seuranta-apu@motiva.fi</u>

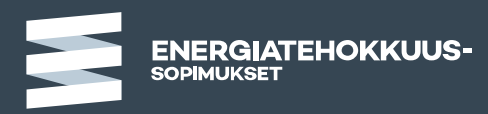